# Facturación Electrónica

Pasos para delegar los servicios necesarios para solicitar el Certificado Digital en AFIP

### Servicios a delegar

Administración de Certificados Digitales Administración de Puntos de Venta

- 1. Inicio sesión en AFIP con clave fiscal
- 2. Seleccione la Opción ( Administración de Relaciones de Clave Fiscal )

# O SERVICIOS ADMINISTRATIVOS

Estos servicios son de uso exclusivamente administrativos con Clave Fiscal

# Aceptación de Datos Biométricos

Aceptación de Datos Biométricos

### > Aceptación de Designación

Acepte aquí la delegaciones que otras personas le hayan realizado

## Administración de Certificados Digitales

Administre aquí sus Certificados Digitales para webservices

### Administrador de Relaciones de Clave Fiscal

Modificación del Perfil. Alta de servicios. Incorporación y Revocación de Relaciones

### > Domicilio Fiscal Electrónico

Accedé a tus comunicaciones electrónicas. Consultá el estado de los mensajes y notificaciones.

### Portal del ciudadano

Podés acceder a tu información fiscal, de tus contactos con AFIP y solicitar turnos

# SERVICIOS HABILITADOS

### > Bienes Personales Web

Presentación de la declaración jurada de bienes personales mediante servicio Web

### > AC de la AFIP

Autoridad Certificante de la AFIP

### Administración de dominios

Podrás registrar y administrar dominios en NIC Argentina.

### > Aportes en línea

Consulta de la situación personal en la seguridad social (previsional, obra social, riesgo del trabajo) respecto al destino de los aportes y las contribuciones sobre el salario

## CCMA - CUENTA CORRIENTE DE CONTRIBUYENTES MONOTRIBUTISTAS Y AUTONOMOS

Exhibe información de Monotributistas y Autónomos detallando mensualmente pagos, obligaciones, saldos e intereses por período del contribuyente.

### Comprobantes en línea

Sistema de emisión de comprobantes electrónicos

 Declaración Jurada informativa conceptos no remunerativos (DJNR) RG 3279

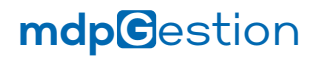

3. Seleccione la Opción ( Nueva Relación )

#### Servicio Administrador de Relaciones

Este servicio le permite gestionar (incorporar y revocar) autorizaciones para operar servicios en nombre suyo o de la persona que represente. Las operaciones generan formularios oficiales AFIP. Los mismos se abren en ventanas emergentes para su mayor facilidad en la operación. Por favor tenga en cuenta esto a la hora de configurar su navegador.

| ÷ | Utilizando el botón "Adherir Servicio" podrá asociar un servicio a su Clave Fiscal. Esta es una<br>nueva opción más simple y rápida de utilizar. Tenga en cuenta que el mismo no es válido para<br>habilitar un servicio en representación de otra persona. | ADHERIR SERVICIO |
|---|----------------------------------------------------------------------------------------------------|------------------|
| ÷ | Utilizando el botón "Nueva Relación" podrá generar nuevas autorizaciones para utilizar servicios.<br>Las autorizaciones podrán ser para Ud. mismo o bien para autorizar a otras personas para<br>acceder a algún servicio en su nombre.                     | Nueva Relación   |
| ÷ | Utilizando el botón "Consultar" podrá buscar las distintas relaciones existentes para su persona,<br>discriminados por Representantes (Personas que lo representan a Ud.) y Representados<br>(Personas que Ud. representa).                                 | CONSULTAR        |

4. Seleccione la Opción ( Buscar )

| Bienvenido Usuario CARABELLI CHRISTIAN RENE [23-28204720-9]<br>Actuando en representación de CARABELLI CHRISTIAN RENE [23-28204720-9] |                                                     |  |  |  |  |  |  |
|----------------------------------------------------------------------------------------------------|-----------------------------------------------------|--|--|--|--|--|--|
| Incorporar nueva Relación                                                                                                    |                                                     |  |  |  |  |  |  |
| Autorizante (Dador)                                                                                                    | CARABELLI CHRISTIAN RENE [23-28204720-9]            |  |  |  |  |  |  |
| Representado                                                                                                    | CARABELLI CHRISTIAN RENE [23-28204720-9] V          |  |  |  |  |  |  |
| Servicio                                                                                                    | Presione Buscar para seleccionar el servicio BUSCAR |  |  |  |  |  |  |

# mdp**C**estion

mdpSoftware 💋

5. Seleccione la servicio a delegar, debera repetir el mismo paso para cada servicio a delegar.

| 😵 Sen | Servicios Interactivos                                                                                                    |  |  |  |  |  |  |  |
|-------|----------------------------------------------------------------------------------------------------|--|--|--|--|--|--|--|
| 6     | AC de la AFIP<br>Autoridad Certificante de la AFIP                                                                                 |  |  |  |  |  |  |  |
| 6     | Aceptación de Autorizaciones Electrónicas para Firma Digital<br>Autorizaciones Electrónicas para Firma Digital                     |  |  |  |  |  |  |  |
| 6     | Aceptación de Autorizaciones Electrónicas<br>Aceptación de Autorizaciones Electrónicas                                             |  |  |  |  |  |  |  |
| 6     | Aceptación de Datos Biométricos<br>Aceptación de Datos Biométricos                                                                 |  |  |  |  |  |  |  |
| 6     | Aceptacion de novedades del PEN – (DESP)<br>Aceptacion de novedades del PEN por parte del Despachante                              |  |  |  |  |  |  |  |
| 6     | Aceptacion de novedades del PEN – (TRIP)<br>Aceptacion de novedades del PEN – (TRIP)                                               |  |  |  |  |  |  |  |
| 6     | Aceptacion de novedades del PEN – (TRSP)<br>Aceptacion de novedades del PEN por parte del Transportista                            |  |  |  |  |  |  |  |
| 6     | Aceptacion de TRAM<br>Aceptacion de TRAM                                                                                           |  |  |  |  |  |  |  |
| 6     | Actualización Autoridades Societarias<br>Actualización Autoridades Societarias                                                     |  |  |  |  |  |  |  |
| 6     | Administración de Certificados Digitales<br>Administre aquí sus Certificados Digitales para webservices                            |  |  |  |  |  |  |  |
| 6     | Administración de Flota de Vehículos de Alquiler<br>Administración de la flota vehicular y generación de contratos de salida tempo |  |  |  |  |  |  |  |
| 6     | Administración de Incentivos y Créditos Fiscales - Contribuyentes<br>Gestión de incentivos fiscales otorgados                      |  |  |  |  |  |  |  |
| 6     | Administración de Incentivos y Créditos Fiscales - Organismos<br>Gestión de incentivos fiscales otorgados                          |  |  |  |  |  |  |  |
| 6     | Administración de puntos de venta y domicilios<br>Administración de puntos de venta y domicilios                                   |  |  |  |  |  |  |  |
| 6     | Administrador de Subsidios<br>Administrador de Subsidios - Superintendencia de Servicios de Salud                                  |  |  |  |  |  |  |  |

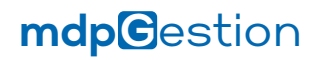

7. Ingrese el CUIT del representante al que delegara los servicios (23-28204720-9 - Carabelli Christian R.)

| Actuan                                                                                                    | nido Usuario CARABELLI CHRISTIAN RENE [23-2820472<br>do en representación de CARABELLI CHRISTIAN RENE [ | 20-9]<br>[23-28204720-9] |  |  |  |
|----------------------------------------------------------------------------------------------------|----------------------------------------------------------------------------------------------------|--------------------------|--|--|--|
|                                                                                                    |                                                                                                    |                          |  |  |  |
| Selección del Representante a autorizar                                                                                                    |                                                                                                    |                          |  |  |  |
| Esta generando una nueva autorizacion para el servicio Administración de puntos de venta y domicilios (Nivel de<br>seguridad mínimo requerido 3). El servicio que seleccionó es un servicio interactivo. Para hacer efectiva la<br>autorización deberá designar a una persona Física con Clave Fiscal habilitada. |                                                                                                    |                          |  |  |  |
| La persona CARABELLI CHRISTIAN RENE [23-28204720-9]lo ha autorizado para delegar este servicio en su nombre.                                                                                                    |                                                                                                    |                          |  |  |  |
| CUIT/CUIL/CDI<br>Usuario                                                                                                    | El usuario es Externo (Podrá delegar este servicio)                                                     | BUSCAR                   |  |  |  |
|                                                                                                    |                                                                                                    |                          |  |  |  |

8. Confirme la autorización. Realice nuevamente los pasos para delegar otro servicio.

| Bienvenido Usuario CARABELLI CHRISTIAN RENE [23-28204720-9]<br>Actuando en representación de CARABELLI CHRISTIAN RENE [23-28204720-9]                                                                                                    |      |                       |                                     |                    |               |        |  |
|----------------------------------------------------------------------------------------------------|------|-----------------------|-------------------------------------|--------------------|---------------|--------|--|
| Selección del Representante a autorizar                                                                                                    |      |                       |                                     |                    |               |        |  |
| Esta generando una nueva autorizacion para el servicio Administración de puntos de venta y domicilios (Nivel de<br>seguridad mínimo requerido 3). El servicio que seleccionó es un servicio interactivo. Para hacer efectiva la<br>autorización deberá designar a una persona Física con Clave Fiscal habilitada. |      |                       |                                     |                    |               |        |  |
| La persona CARABELLI CHRISTIAN RENE [23-28204720-9]lo ha autorizado para delegar este servicio en su nombre.                                                                                                    |      |                       |                                     |                    |               |        |  |
| CUIT/CUIL<br>Usuario                                                                                                    | /CDI | 282047209<br>Nivel 3] | × CARABELLI<br>Externo (Podrá deleg | jar este servicio) | [Clave Fiscal | BUSCAR |  |
| CONFIRMAR                                                                                                    |      |                       |                                     |                    |               |        |  |